# Amatek

## Приложение IP Wizard

### Краткое руководство пользователя

### 1. Запуск программы IP Wizard

На прилагаемом к камере CD диске или на сайте Аматек найдите файл IPWizardIII.exe и запустите его.

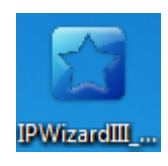

<u>Примечание</u>: данная программа относится к категории «портативных», т.е. установка на ПК не производится.

### 2. Интерфейс программы IP Wizard

Главное окно программы:

| Device Browse Device upgrades |             |                 |                |                               |            |           |                            |             |                  |
|-------------------------------|-------------|-----------------|----------------|-------------------------------|------------|-----------|----------------------------|-------------|------------------|
| umber                         | Device type | IP address      | Subnet mask    | gateway                       | Video port | Http port | RTSP port                  | MAC Address | Software version |
|                               |             |                 |                |                               |            |           |                            |             |                  |
|                               |             |                 |                |                               |            |           |                            |             |                  |
|                               |             |                 |                |                               |            |           |                            |             |                  |
|                               |             |                 |                |                               |            |           |                            |             |                  |
|                               |             |                 |                |                               |            |           |                            |             |                  |
|                               |             |                 |                |                               |            |           |                            |             |                  |
|                               |             |                 |                |                               |            |           |                            |             |                  |
|                               |             |                 |                |                               |            |           |                            |             |                  |
|                               |             |                 |                |                               |            |           |                            |             |                  |
|                               |             |                 |                |                               |            |           |                            |             |                  |
|                               |             |                 |                |                               |            |           |                            |             |                  |
|                               |             |                 |                |                               |            |           |                            |             |                  |
|                               |             |                 |                |                               |            |           |                            |             |                  |
|                               |             |                 |                |                               |            |           |                            |             |                  |
| uipment i                     | information |                 |                |                               |            |           |                            |             | search           |
| MAC Address:                  |             |                 | Equipment netw | Equipment network information |            |           | Equipment port information |             |                  |
| rification                    | Code:       |                 | Device IP:     |                               |            | Video po  | rt:                        |             |                  |
|                               |             | Get             | Gateway:       |                               |            | rtsp por  | rt:                        |             |                  |
| thorizatio                    | on code:    |                 | Subnet mask:   |                               |            | http por  | rt:                        |             |                  |
|                               |             | Clear Password  |                |                               |            |           |                            |             |                  |
|                               |             | Cical Passwords | Modify netv    | vork                          |            | Modify t  | he port                    |             |                  |

## Amatek

#### 1) Поиск устройств

На вкладке «Device Browse» нажмите кнопку «Search» для поиска доступных устройств в локальной сети.

| IPWizard           | Ⅲ_2.1.1        |                 |                 |                  |            |           | -                |                   |                  |
|--------------------|----------------|-----------------|-----------------|------------------|------------|-----------|------------------|-------------------|------------------|
| Device Brov        | Nse Device upg | rades           |                 |                  |            |           |                  |                   |                  |
| number             | Device type    | IP address      | Subnet mask     | gateway          | Video port | Http port | RTSP port        | MAC Address       | Software version |
| 0                  | IPC            | 192.168.230.232 | 255.255.255.0   | 192.168.230.1    | 90         | 80        | 554              | 00-2A-2A-15-29-0D | 1.4.10.0         |
|                    |                |                 |                 |                  |            |           |                  |                   |                  |
|                    |                |                 |                 |                  |            |           |                  |                   |                  |
|                    |                |                 |                 |                  |            |           |                  |                   |                  |
|                    |                |                 |                 |                  |            |           |                  |                   |                  |
|                    |                |                 |                 |                  |            |           |                  |                   |                  |
|                    |                |                 |                 |                  |            |           |                  |                   |                  |
|                    |                |                 |                 |                  |            |           |                  |                   |                  |
|                    |                |                 |                 |                  |            |           |                  |                   |                  |
|                    |                |                 |                 |                  |            |           |                  |                   |                  |
| Equipment ir       | nformation     |                 | - Fauinment net | work information |            | Equipment | port information |                   | search           |
| Verification Code: |                |                 | Device IP:      | Device IP:       |            | Video po  | Video port:      |                   |                  |
|                    |                | Get             | Gateway:        |                  |            | rtsp por  | t:               |                   |                  |
| Authorizatio       | on code:       |                 | Subnet mask:    |                  |            | http por  | t:               |                   |                  |
|                    |                | Clear Passwords | Modify net      | twork            |            | Modify t  | ne port          |                   |                  |
| Restart            | t              |                 |                 |                  |            |           |                  |                   |                  |

#### 2) Изменение сетевых параметров устройств

Выберите нужное устройство из списка. Далее, если это необходимо, в панели сетевых параметров, расположенной снизу, введите новые значения параметров: IP address, Gateway, Subnet mask и номера портов. Нажмите «Modify» в каждом разделе для вступления изменений в силу.

Пример изменения сетевых параметров устройства:

| Equipment netwo | ork information | Equipment port i | Equipment port information |  |  |  |  |
|-----------------|-----------------|------------------|----------------------------|--|--|--|--|
| Device IP:      | 192.168.230.232 | Video port:      | 90                         |  |  |  |  |
| Gateway:        | 192.168.230.1   | rtsp port:       | 554                        |  |  |  |  |
| Subnet mask:    | 255.255.255.0   | http port:       | 80                         |  |  |  |  |
| Modify netw     | ork             | Modify the por   | rt                         |  |  |  |  |

После этого вы можете дважды кликнуть по нужной строке в окне поиска и откроется веб страница Вашей камеры.

# Amatek

#### 3) Обновление ПО устройства

Перейдите на вкладку «Device upgrades» и нажмите кнопку поиска «Search». Выделите устройство для обновления прошивки, выберите тип файла прошивки в нижней части окна. Там же укажите путь к файлу прошивки и нажмите кнопку «Upgrade», для начала процесса обновления.

| vice Brov | vse Device upg | rades           |               |               |                   |           |                  |               |
|-----------|----------------|-----------------|---------------|---------------|-------------------|-----------|------------------|---------------|
| mber      | Device type    | IP address      | Subnet mask   | gateway       | MAC Address       | Http port | Software version | Update status |
| 0         | IPC            | 192.168.230.232 | 255.255.255.0 | 192.168.230.1 | 00-2A-2A-15-29-0D | 80        | 1.4.10.0         |               |
|           |                |                 |               |               |                   |           |                  |               |
|           |                |                 |               |               |                   |           |                  |               |
|           |                |                 |               |               |                   |           |                  |               |
|           |                |                 |               |               |                   |           |                  |               |
|           |                |                 |               |               |                   |           |                  |               |
|           |                |                 |               |               |                   |           |                  |               |
|           |                |                 |               |               |                   |           |                  |               |
|           |                |                 |               |               |                   |           |                  |               |
|           |                |                 |               |               |                   |           |                  |               |
|           |                |                 |               |               |                   |           |                  |               |
|           |                |                 |               |               |                   |           |                  |               |
|           |                |                 |               |               |                   |           |                  |               |
|           |                |                 |               |               |                   |           |                  |               |
|           |                |                 |               |               |                   |           |                  |               |
|           |                |                 |               |               |                   |           |                  |               |
|           |                |                 |               |               |                   |           |                  |               |
|           |                |                 |               |               |                   |           |                  |               |
|           |                |                 |               |               |                   |           |                  |               |
|           |                |                 |               |               |                   |           |                  |               |
|           |                |                 |               |               |                   |           |                  |               |
|           |                |                 |               |               |                   |           |                  |               |
|           |                |                 |               |               |                   |           |                  |               |
| n (       | UID            |                 |               |               |                   |           |                  |               |

**Примечание:** Процесс обновления прошивки может занимать от 1 до 10 минут. Пожалуйста, не выключайте питание устройства во время всего процесса обновления. Устройство автоматически перезагрузится после завершения процесса.